# 국방규격 열람/제공서비스 신청방법

## □ 국방규격 열람/제공 대상

#### 🖯 열람대상

- 계약 전 입찰참가업체
- 무기체계 양산단계 부품국산화 개발신청 업체
- 방산업체 추가지정을 위해 방산진흥국장이 국방규격 열람지원을 요청한 업체

#### 🖯 제공대상

- 계약업체
- 획득기획국으로부터 사전 생산물량 확인을 받은 방산업체
- 국방규격작성관리기관의 기술자료 제공에 대해 검토 및 승인을 받은 해당물자의 방산업체로 지정받은 업체
- 국방규격정비부서에서 양산 및 운영유지단계에 있는 장비의 국방규격
   개선 및 최신화를 위해 검토가 필요한 체계업체

## 🗆 국방규격 열람/제공 방법

○ 공개 품목 : 국방표준종합정보시스템(인터넷)에 상시 열람/제공

○ 비공개 품목 : 국방표준종합정보시스템(인터넷)으로 열람/제공 신청

#### □ 세부 신청절차

#### ○ 국방규격 열람 신청

① 국방표준종합정보시스템(http://kdsis.dapa.go.kr) 접속

| CHERIOLE THE AVE ON KINITE THE        | (통합검색 ♥재고번호,부품번호,도면번호 입력                             | 🔾 🥊 남 환영합니다 💼                         | .아웃                 |
|---------------------------------------|------------------------------------------------------|---------------------------------------|---------------------|
| 국방표준종합정보시 문                           | 표준관리   규격관리   목록관리                                   | 단종관리 업무지원                             | ~                   |
| • 나의 승인 0 건<br>요 환경설정<br>• 나의승인 4 0 건 | 대한민국 첨단 <b>표준</b>                                    | · · · · · · · · · · · · · · · · · · · | الله<br>ال          |
| · 나의업무 262 건<br>· 접수대기 377 건<br>· 쪽지함 | 당유지수 집 경이 앞서 갑니다.<br>구방표준의 체계적이고 효율적인 운영 관리를 제공한니다.  |                                       | न्थ<br>इंग्रे<br>नय |
| 생산자부호                                 | 공지사항 게시판 자료실                                         | more + 목록 2018-05-04                  | 단종                  |
|                                       | · 국가에 포근도 비용 표정적 적표체를 근데<br>활정 [필독] 첨부파일 업로드 주의사항 안내 | 임진혁 2014-09-03 >FAQ                   |                     |
| 즐겨찾기 서비스 🔶 🔶                          | 활종 [통합판]로그인 및 Internet Explorer 버전별 오류 조치사항 안내       | 국방표준 2013-05-13 >관련프로                 | 그뀀                  |
| 요청서 검색 🖸                              | 회장 Internet Explorer 9 이상 사용자 조치사항                   | 국방표준 2013-05-02 > 사이트맵                |                     |
|                                       | <b>확정</b> 국방표준종합정보시스템 윈도 64비트 사용자 조치사항               | 국방표준 2013-05-02 바로기                   | 17                  |
|                                       | 확장 권한신청 안내(반려 사유 포함)                                 | 임진혁 2013-04-03 · 방위사업                 | 청                   |

| - 11 12 1                             |                |         |     |           | H Π ¬ ΛΙ | 1 1 8 1 8 4 |
|---------------------------------------|----------------|---------|-----|-----------|----------|-------------|
| ▶ 규격제만                                | » 업체/신청민정보     |         |     |           |          |             |
| ▼ 규격지원                                | 접수번호           |         |     |           |          |             |
| 규격자료요청                                | 업체명            |         |     | 업체코드      |          |             |
| - 요청서 검색                              | 주소             |         |     | 대표자       |          |             |
| · · · · · · · · · · · · · · · · · · · | 신청인            |         |     | *신청인전화번호  |          | 1           |
| 민론대여신청                                | *신청인핸드폰번호      |         |     | *신청인이메일   |          |             |
| 상용전환                                  | » 품목           |         |     |           |          |             |
| ▶현황                                   | 중앙조달계약번호       |         | Q   | 공고번호      | Q        | 추가          |
| ▶ 김색                                  | 요청품목추가         | 추가      |     | *규격자료지원기관 |          |             |
|                                       | 요청근거           |         | 파일명 |           | 파일크기     | 파일추가        |
|                                       | (게약서,사진품보 문서등) |         |     |           |          | 폴더추가        |
|                                       |                |         |     |           |          | 항목삭제        |
|                                       |                | Preview |     |           |          | 다운로드        |
|                                       |                |         |     |           |          | 파일열기        |

# ② 규격관리-규격자료 요청-요청서 등록 선택(①)

# ③ 신청인 정보(②)-공고번호(③) 입력

|               |                                                                                                    |                                                                                                    |                                                                                                    | 규격자료 요                                                                                                    | 2정시                                                          | 등록 🖈                                                                                                    |                                                                                                    |                                                                                                    |                                                                                                    |                                                                                                    |                                          | ♣ 규격자:           | 료 요청서 등록                                                                                                    |
|---------------|----------------------------------------------------------------------------------------------------|----------------------------------------------------------------------------------------------------|----------------------------------------------------------------------------------------------------|----------------------------------------------------------------------------------------------------|--------------------------------------------------------------|----------------------------------------------------------------------------------------------------|----------------------------------------------------------------------------------------------------|----------------------------------------------------------------------------------------------------|----------------------------------------------------------------------------------------------------|----------------------------------------------------------------------------------------------------|------------------------------------------|------------------|----------------------------------------------------------------------------------------------------|
|               |                                                                                                    |                                                                                                    |                                                                                                    | >> 업체/신청                                                                                                    | 민정보                                                          |                                                                                                    |                                                                                                    |                                                                                                    |                                                                                                    |                                                                                                    |                                          |                  |                                                                                                    |
|               |                                                                                                    |                                                                                                    |                                                                                                    |                                                                                                    | 접                                                            | 수번호                                                                                                    |                                                                                                    |                                                                                                    |                                                                                                    |                                                                                                    |                                          |                  |                                                                                                    |
|               |                                                                                                    |                                                                                                    |                                                                                                    |                                                                                                    |                                                              | 업체명                                                                                                    |                                                                                                    |                                                                                                    |                                                                                                    | 1                                                                                                    | 업체코                                      | 5                |                                                                                                    |
|               |                                                                                                    |                                                                                                    |                                                                                                    |                                                                                                    |                                                              | 주소                                                                                                    |                                                                                                    |                                                                                                    |                                                                                                    |                                                                                                    | 대표                                       | 4                |                                                                                                    |
|               |                                                                                                    |                                                                                                    |                                                                                                    |                                                                                                    |                                                              | <u>.</u> 2                                                                                                    |                                                                                                    |                                                                                                    |                                                                                                    |                                                                                                    | *신청인전화번                                  | <u> </u>         | 1                                                                                                    |
|               |                                                                                                    |                                                                                                    |                                                                                                    | * AL *                                                                                                    | 101#IC                                                       | ŦĦō                                                                                                    |                                                                                                    |                                                                                                    | 1                                                                                                    |                                                                                                    | * \1.510101ml                            | 51               |                                                                                                    |
|               |                                                                                                    | 공고                                                                                                    | 일자 2016-11-14 ~                                                                                                    | 2017-02-14                                                                                                    |                                                              |                                                                                                    |                                                                                                    |                                                                                                    |                                                                                                    | 으, 김색                                                                                                    | ¥رج ا                                    |                  | @ 추가                                                                                                    |
| >> ·          | 공고정도                                                                                                    | 공고<br>: 4,454                                                                                                    | 열자 [2016-11-14]~;<br>건                                                                                                    | 2017-02-14                                                                                                    |                                                              |                                                                                                    |                                                                                                    |                                                                                                    | [                                                                                                    | Q 김색                                                                                                    | 공급 • 규격자료지원기                             | 으<br>란선택         | ● 추가                                                                                                    |
| >> ·          | 공고정도<br>선택                                                                                                | 공고<br>: 4,454<br>공고변호                                                                                                    | 일자 [2016-11-14]~(<br>건<br>한 수 판단번호 수                                                                                                    | 2017-02-14 🔲<br>공고품명                                                                                                    | ÷                                                            | 공고일자                                                                                                    | ◆ 공고의뢰일7                                                                                                    | 자 🗢 입                                                                                                 | 활예정일자 :                                                                                                    | Q 김색<br>ⓒ 액셀다운로드<br>수 지시년도 순                                                                                                    | 공급 · · · · · · · · · · · · · · · · · · · | 관선택              | <ul> <li>추가</li> <li>로</li> </ul>                                                                                                    |
| >><br>••<br>• | 공고정보<br>선택<br>C                                                                                           | 공고<br>: <b>4,454</b><br>공고변호<br>LDH00                                                                                                    | 열자 2016-11-14 ☆<br>건<br>t ◆ 판단번호 ◆<br>91 03368                                                                                                    | 2017-02-14<br>공고중명<br>K3디스크등20중구매                                                                                                    | +                                                            | 공고열자<br>2017-02-14                                                                                               | ◆ 공고의뢰일7<br>2017-02-                                                                                                    | 자 수 인:                                                                                                | 찰예정일자 :<br>2017-02-14                                                                                                    | Q 경색                                                                                                    | 공급                                       | 오<br>란선택<br>파일크기 | 한 추가                                                                                                    |
| >> :<br>•     | 용고정도<br>선택<br>수                                                                                           | 공고<br>!: <b>4,454</b><br>공고변호<br>LDH00<br>LDH00                                                                                                    | 열자 2016-11-14 ☆<br>건<br>5 ◆ 판단변호 ◆<br>91 03368<br>92 03370                                                                                                    | 2017-02-14<br>공고품명<br>KS디스크등20종구매<br>K200양갑차 무속정치구매                                                                                                    | ¢                                                            | 공고일자<br>2017-02-14<br>2017-02-14                                                                                 | ◆ 공고의뢰일7<br>2017-02-<br>2017-02-<br>2017-02-<br>2017-02-<br>2017-02-                                                                                                    | XI ≑ 21<br>13<br>13                                                                                   | 환예정일자 :<br>2017-02-14<br>2017-02-14                                                                                                    | Q 검색<br>중 백셸다운로드<br>수 지시년도 수측<br>2017<br>2017<br>2017                                                                                                    | 공급 🍟                                     | 으<br>란선택<br>파일크기 | 호가           파일추가           폭더츠가                                                                                                    |
| >> -<br>••    | Bu 28日<br>と町<br>て<br>て<br>て<br>て                                                                          | 공고<br>응고변호<br>LDH00<br>LDH00<br>LMD00<br>LCE01                                                                                                    | 일자 2016-11-14 ~ [<br>2<br>2<br>5 수 판단번호 수<br>91 03368<br>92 03370<br>104 03562<br>80 01305                                                                                                    | 2017-02-14                                                                                                    | ◆<br>역<br>양동 제조(-                                            | 공고열자<br>2017-02-14<br>2017-02-14<br>2017-02-14<br>2017-02-14                                                     | ◆ 공고의뢰일7<br>2017-02-<br>2017-02-<br>2017-02-<br>2017-02-<br>2017-02-                                                                                                    | 자 수 입1<br>13<br>13<br>14                                                                              | 환혜정일자 :<br>2017-02-14<br>2017-02-14<br>2017-02-14<br>2017-02-14                                                                                                    | Q 검색<br>중 액셀다운로드<br>수 지시년도 ←<br>2017<br>2017<br>2017<br>2017                                                                                                    | 공급                                       | 으<br>란선택<br>파일크기 | 한 추가         파일추가         폴더추가                                                                                                    |
| >> -          | B 고 정보<br>전택<br>C C C C C C                                                                               | 공고<br>응고변호<br>LDH00<br>LDH00<br>LMD00<br>LCF01<br>LCF01                                                                                                    | 21<br>21<br>21<br>21<br>21<br>21<br>21<br>21<br>21<br>21                                                                                                    | 8고품명<br>(3디스크등20종구매<br>K2002갑자 무속2치구매<br>전반기 토양도암도 김사용<br>실린더, 유체보충용 521                                                                                                    | ¢<br>역<br>양목 제조(<br>· 제조(생산                                  | 공고일자<br>2017-02-14<br>2017-02-14<br>2017-02-14<br>2017-02-14<br>2017-02-14                                       | ◆ 공고의릭일7<br>2017-02-<br>2017-02-<br>2017-02-<br>2017-02-<br>2017-02-<br>2017-02-                                                                                                    | <b>XI ≎ 21</b><br>13<br>13<br>14<br>14                                                                | <b>赴明 정 일 入</b> :<br>2017-02-14<br>2017-02-14<br>2017-02-14<br>2017-02-14<br>2017-02-14                                                                                                    | Q 김석       중 핵심다운로드       수 지시년도 <                                                                                                    | 공고 * 규격자료지원기                             | 오<br>탄선택<br>파일크기 | 호가           파일추가           폴더추가           항목삭제                                                                                              |
| »<br>•        | B 2 2 E C C C C C C C C C C C C C C C C C                                                                 | 홍고<br>홍고변호<br>LDH00<br>LDH00<br>LMD00<br>LCF01<br>LCF01<br>LCF01                                                                                                    | 21<br>21<br>21<br>21<br>21<br>21<br>21<br>21<br>21<br>21                                                                                                    | 공고품명           K3디스크들20종구례           K2002갑자 무속질치구매           전반기 토양고염도 검사를<br>실린더, 유체보충용 등 21학<br>디스크, 클러치용 등 62학<br>고결과, 트랙, 차봉물 등 하                                                                                                    | ◆<br>역<br>양목 제조(<br>제조(생산<br>항목 제조(                          | <b>されない</b><br>2017-02-14<br>2017-02-14<br>2017-02-14<br>2017-02-14<br>2017-02-14<br>2017-02-14                  |                                                                                                    | <b>XI ♦ 21</b><br>13<br>13<br>14<br>14<br>14<br>14                                                    | 2017-02-14         2017-02-14           2017-02-14         2017-02-14           2017-02-14         2017-02-14           2017-02-14         2017-02-14                                                                                                    | Q 234     (2)     (2)     (2)     (2)     (2)     (2)     (2)     (2)     (2)     (2)     (2)     (2)     (2)     (2)     (2)     (2)     (2)     (2)     (2)     (2)     (2)     (2)     (2)     (2)     (2)     (2)     (2)     (2)     (2)     (2)     (2)     (2)     (2)     (2)     (2)     (2)     (2)     (2)     (2)     (2)     (2)     (2)     (2)     (2)     (2)     (2)     (2)     (2)     (2)     (2)     (2)     (2)     (2)     (2)     (2)     (2)     (2)     (2)     (2)     (2)     (2)     (2)     (2)     (2)     (2)     (2)     (2)     (2)     (2)     (2)     (2)     (2)     (2)     (2)     (2)     (2)     (2)     (2)     (2)     (2)     (2)     (2)     (2)     (2)     (2)     (2)     (2)     (2)     (2)     (2)     (2)     (2)     (2)     (2)     (2)     (2)     (2)     (2)     (2)     (2)     (2)     (2)     (2)     (2)     (2)     (2)     (2)     (2)     (2)     (2)     (2)     (2)     (2)     (2)     (2)     (2)     (2)     (2)     (2)     (2)     (2)     (2)     (2)     (2)     (2)     (2)     (2)     (2)     (2)     (2)     (2)     (2)     (2)     (2)     (2)     (2)     (2)     (2)     (2)     (2)     (2)     (2)     (2)     (2)     (2)     (2)     (2)     (2)     (2)     (2)     (2)     (2)     (2)     (2)     (2)     (2)     (2)     (2)     (2)     (2)     (2)     (2)     (2)     (2)     (2)     (2)     (2)     (2)     (2)     (2)     (2)     (2)     (2)     (2)     (2)     (2)     (2)     (2)     (2)     (2)     (2)     (2)     (2)     (2)     (2)     (2)     (2)     (2)     (2)     (2)     (2)     (2)     (2)     (2)     (2)     (2)     (2)     (2)     (2)     (2)     (2)     (2)     (2)     (2)     (2)     (2)     (2)     (2)     (2)     (2)     (2)     (2)     (2)     (2)     (2)     (2)     (2)     (2)     (2)     (2)     (2)     (2)     (2)     (2)     (2)     (2)     (2)     (2)     (2)     (2)     (2)     (2)     (2)     (2)     (2)     (2)     (2)     (2)     (2)     (2)     (2)     (2)     (2)     (2)     (2)     (2)     (2)     (2)     (2)     (2)     (2)     (2)     (2)     (2)                                                                                                    | 공급<br>*규격자료지원기<br>                       | 으<br>관선택<br>파일크기 | <ul> <li>● 추가</li> <li>● 추가</li> <li>● 파일추가</li> <li>● 플더추가</li> <li>● 항목삭제</li> </ul>                                                       |
| » ·           |                                                                                                    | 홍고<br>홍고변호<br>LDH00<br>LDH00<br>LMD00<br>LCF01<br>LCF01<br>LCF01<br>LCF01                                                                                                    | 21<br>22<br>23<br>25 ◆ 환단번호 ◆<br>91 03368<br>92 03370<br>004 03562<br>80 01305<br>81 01305<br>81 01305<br>81 01305<br>81 01305                                                                                                    | 경고품명<br>경고 2 등 2 등 2 등 2 등 7 대<br>K202 2 1 등 2 등 2 등 7 대<br>K202 2 1 자 두 승 초 1 구 대<br>전반기 토 양고 업도 김 사용<br>실 된다. 유해보증 등 2 1 년<br>디 스크, 클러치용 등 0 한 목<br>조절기, 트럭 사용덕<br>전기 누 클럽 사용덕                                                                                                    | ◆<br>역<br>한목 제조(·<br>· 제조(생산<br>항목 제조(                       | <b>さ ユ 얼 자</b><br>2017-02-14<br>2017-02-14<br>2017-02-14<br>2017-02-14<br>2017-02-14<br>2017-02-14<br>2017-02-14 | ★ 공고의뢰일/<br>2017-02-<br>2017-02-<br>2017-02-<br>2017-02-<br>2017-02-<br>2017-02-<br>2017-02-<br>2017-02-<br>2017-02-                                                                                                    | <b>XI \$ 21</b><br>13<br>13<br>14<br>14<br>14<br>14<br>14                                             | <b>참해정일자</b> :<br>2017-02-14<br>2017-02-14<br>2017-02-14<br>2017-02-14<br>2017-02-14<br>2017-02-14<br>2017-02-14                                                                                                    | Q 234                                                                                                    | 공 · 규격자료지원기                              | 으<br>만선택<br>파일크기 | <ul> <li>● 추가</li> <li>● 추가</li> <li>● 파일추가</li> <li>● 플더추가</li> <li>● 항목삭제</li> <li>● 다운로드</li> </ul>                                       |
| >>            | e 고 정보                                                                                                    | 공고<br>공고변호<br>LDH00<br>LMD00<br>LMD00<br>LCF01<br>LCF01<br>LCF01                                                                                                    | 일자 2016-11-14 ☆<br>2<br>2<br>2<br>2<br>3<br>3<br>3<br>2<br>0<br>3<br>3<br>2<br>0<br>3<br>3<br>2<br>0<br>3<br>3<br>2<br>0<br>3<br>3<br>2<br>0<br>3<br>3<br>7<br>0<br>3<br>6<br>0<br>3<br>6<br>3<br>2<br>0<br>3<br>7<br>0<br>3<br>6<br>3<br>7<br>0<br>3<br>6<br>3<br>7<br>0<br>3<br>6<br>3<br>7<br>0<br>3<br>6<br>3<br>7<br>0<br>3<br>7<br>0<br>3<br>0<br>3<br>5<br>5<br>8<br>1<br>0<br>3<br>0<br>5<br>5<br>8<br>1<br>0<br>3<br>0<br>5<br>5<br>3<br>1<br>0<br>3<br>0<br>5<br>5<br>3<br>1<br>0<br>3<br>0<br>5<br>3<br>1<br>3<br>0<br>5<br>3<br>5<br>3<br>1<br>3<br>0<br>5<br>3<br>1<br>3<br>0<br>5<br>3<br>5<br>3<br>1<br>3<br>0<br>5<br>3<br>5<br>3<br>5<br>3<br>1<br>3<br>0<br>5<br>3<br>5<br>3<br>5<br>3<br>5<br>3<br>5<br>3<br>5<br>3<br>5<br>3<br>5<br>3<br>5<br>3<br>5<br>5<br>3<br>5<br>5<br>5<br>5<br>5<br>5<br>5<br>5<br>5<br>5<br>5<br>5<br>5                                                                                                    | 공고 특명           IS3 그 특명           IS3 그 특명           IS3 그 특용 20 등 구매           1220 32 값부 무송 20 지구매           전반기 토양도입도 검사용           실린다, 유체 보증용 등 10           디스크, 클럽지용 등 60%           디스크, 클럽지용 등 60%           조감기, 트랙, 차량용 등 여           정기누움검사 음액                                                                                                    | ♥<br>역<br>양목 제조(<br>· 제조(생산<br>항목 제조(                        | <b>さ ユ 얼 자</b><br>2017-02-14<br>2017-02-14<br>2017-02-14<br>2017-02-14<br>2017-02-14<br>2017-02-14<br>2017-02-14 | <ul> <li> <b>そうごくごう 2017-02-</b><br/><b>2017-02-</b><br/><b>2017-02-</b><br/><b>2017-02-</b><br/><b>2017-02-</b><br/><b>2017-02-</b><br/><b>2017-02-</b><br/><b>2017-02-</b><br/><b>2017-02-</b></li></ul>                                                                                                    | <b>XI \$ 21</b><br>13<br>13<br>14<br>14<br>14<br>14<br>14                                             | 철예정일자         2017-02-14           2017-02-14         2017-02-14           2017-02-14         2017-02-14           2017-02-14         2017-02-14           2017-02-14         2017-02-14                                                                                                    | <ul> <li>Q 24</li> <li>○ 의성に是로드</li> <li>2017</li> <li>2017</li> <li>2017</li> <li>2017</li> <li>2017</li> <li>2017</li> <li>2017</li> <li>2017</li> <li>2017</li> <li>2017</li> <li>2017</li> </ul>                                                                                                    | 공급 * 규격자료지원기                             | 으<br>란선택<br>파일크기 | <ul> <li>◆ 추가</li> <li>● 추가</li> <li>● 파일추가</li> <li>● 폴더추가</li> <li>● 항목삭제</li> <li>○ 다운로드</li> <li>● 파일역기</li> </ul>                       |
| »             | · 고정보<br>신택<br>· ·<br>· ·<br>· ·<br>· ·<br>·<br>·<br>·<br>·<br>·<br>·<br>·<br>·<br>·<br>·<br>·            | 공고<br>당고 1,454<br>공고변호<br>LDH00<br>LDH00<br>LDH00<br>LCF01<br>LCF01<br>LCF01<br>LMD00                                                                                                    | 23 2016-11-14 ~[~]<br>24 • 관련·변호 •<br>91 0368<br>92 03370<br>04 03562<br>80 01305<br>81 01305<br>77 01300<br>05 03563<br>DH0091                                                                                                    |                                                                                                    | ◆<br>역<br>알목 제조(·<br>· 제조(생산<br>호목 제조(<br>03368              | <b>2017-02-14</b><br>2017-02-14<br>2017-02-14<br>2017-02-14<br>2017-02-14<br>2017-02-14<br>2017-02-14            | <ul> <li>► 공고의리얼/<br/>2017-02-<br/>2017-02-<br/>2017-02-<br/>2017-02-<br/>2017-02-<br/>2017-02-</li> <li>2017-02-<br/>2017-02-</li> </ul>                                                                                                    | 자 수 입  <br>13<br>13<br>14<br>14<br>14<br>14<br>14<br>14<br>14<br>14                                   | at m 20 20 7-02-14         2017-02-14           2017-02-14         2017-02-14           2017-02-14         2017-02-14           2017-02-14         2017-02-14           2017-02-14         2017-02-14           2017-02-14         2017-02-14           2017-02-14         2017-02-14            | Q 건석<br>중 백성다운로드<br>2017<br>2017<br>2017<br>2017<br>2017<br>2017<br>2017<br>2017<br>2017                                                                                                    | 공급 * 규격자료지원기                             | 관선택<br>파일크기      | 한 추가           파일추가           폴더추가           항목삭제           다운로드           파일열기                                                              |
| >>            | 문고정보<br>신택<br>()<br>()<br>()<br>()<br>()<br>()<br>()<br>()<br>()<br>()<br>()<br>()<br>()                  | 홍고<br><b>홍고변호</b><br>LDH00<br>LDH00<br>LMD00<br>LCF01<br>LCF01<br>LCF | 23<br>24 • 관련변호 •<br>31 0386<br>32 03370<br>104 03562<br>40 01305<br>81 01305<br>81 01305<br>81 01305<br>105 03563<br>DH0031<br>9디스크들20종구매                                                                                                    | 경고 8성<br>(전도) 스 코트 00 8구대<br>(전도) 스 코트 00 8구대<br>(전전) 전 5 4 4 4 2 3 7 4 4 2 3 7 4 4 2 3 7 4 4 2 3 7 4 4 2 3 7 4 4 2 3 7 4 2 3 7 4 3 7 4 3 7 | ◆<br>역<br>방목 제조(·<br>제조(생신<br>항목 제조(<br>03368                | <b>2 D 2 X</b><br>2017-02-14<br>2017-02-14<br>2017-02-14<br>2017-02-14<br>2017-02-14<br>2017-02-14<br>2017-02-14 | <ul> <li>◆ さつらまはは、</li> <li>◆ さつらまはは、</li> <li>◆ さのらまはは、</li> <li>◆ さのらまはは、</li> <li>◆ さのもののののののののののののののののののののののののののののののののののの</li></ul> | 자 ¢ 입1<br>13<br>13<br>14<br>14<br>14<br>14<br>14<br>14<br>14                                          | <b>อ้าป้ 2920</b> 2017-02-14                 2017-02-14               2017-02-14                 2017-02-14               2017-02-14                 2017-02-14               2017-02-14                 2017-02-14               2017-02-14                 2017-02-14               2017-02-14 | Q 건석<br>중 핵설대문로도<br>2017<br>2017<br>2017<br>2017<br>2017<br>2017<br>2017<br>2017<br>2017                                                                                                    | 공 ·<br>· 규격자료지원기                         | 관선택<br>파일크기      | <ul> <li>● 추가</li> <li>파일추가</li> <li>폴더추가</li> <li>항목삭제</li> <li>다운로드</li> <li>파일열기</li> </ul>                                               |
| »             | E 고 정 보                                                                                                   | 홍고<br>홍고변호<br>LDH00<br>LDH00<br>LCF01<br>LCF01<br>LCF01<br>LCF01<br>LCF01<br>LCF01<br>LCF01<br>LCF01<br>LCF03<br>LCF01<br>LCF01<br>LCF03<br>LCF03      | 22<br>23<br>31 03568<br>31 03568<br>32 03570<br>04 03552<br>30 01305<br>11 01306<br>05 03553<br>DH0091<br>31 스크통20홍구매<br>017-02-13                                                                                                    | 전 고 문 연                                                                                                    | ♥<br>역<br>방목 제조(·<br>제조(생신<br>항목 제조(<br>2017-02-<br>2017-02- | 2017-02-14<br>2017-02-14<br>2017-02-14<br>2017-02-14<br>2017-02-14<br>2017-02-14<br>2017-02-14<br>2017-02-14     | <ul> <li> <b>공고악리엄</b><br/>2017-02-<br/>2017-02-<br/>2017-02-<br/>2017-02-<br/>2017-02-<br/>2017-02-<br/>2017-02-<br/>2017-02-          </li> </ul>                                                                                                    | 자 ◆ 입:<br>13<br>13<br>14<br>14<br>14<br>14<br>14<br>14<br>14<br>14<br>14<br>14<br><b>광고일자</b><br>지시년도 | 철에정엄과         2017-02-14           2017-02-14         2017-02-14           2017-02-14         2017-02-14           2017-02-14         2017-02-14           2017-02-14         2017-02-14           2017-02-14         2017-02-14           2017-02-14         2017-02-14                         | Q. 건석<br>중. 핵심다운로드<br>◆ 지시년도 존<br>2017<br>2017<br>2017<br>2017<br>2017<br>2017<br>2017<br>2017                                                                                                    | 공고 * 규격자료지원기                             | 로선택<br>파일크기      | <ul> <li>● 추가.</li> <li>■일추가.</li> <li>폴더추가.</li> <li>폴더추가.</li> <li>항목삭제.</li> <li>다운로드.</li> <li>파일열기.</li> <li>저장.</li> <li>리스</li> </ul> |
| >>            | 공고정보<br>신택<br>(<br>)<br>(<br>)<br>(<br>)<br>(<br>)<br>(<br>)<br>(<br>)<br>(<br>)<br>(<br>)<br>(<br>)<br>( | 홍고<br>홍고변호<br>LDH00<br>LDH00<br>LDH00<br>LCF01<br>LCF01<br>LCF01<br>LCF01<br>CF01<br>CF01                                                                                                    | 23<br>23<br>24<br>31 03368<br>92 03370<br>04 03552<br>90 01305<br>91 01305<br>91 01000<br>91 01000<br>91 01000<br>91 01000<br>91 01000<br>91 01000<br>91 01000<br>91 01000<br>91 01000<br>91 01000<br>91 01000<br>91 01000<br>91 01000<br>91 01000<br>91 01000<br>91 010000<br>91 010000000000 | 국고 홍영     국고 홍영     국고 홍영     국고 홍영     국고 홍영     국고 홍영     국고 홍영     국고 홍영     국고 홍영     국고 홍영     국고 홍영     국고 홍영     국고 홍영     국고 홍영     국고 홍영     국고 홍영     국고 홍영     국고 홍영     국고 홍영     국고 홍영     국고 홍영     국고 홍영     국고 홍영     국고 후영     국고 후영     국고 후영     국고 후영     국고 후영     국고 후영     국고 후 영                                                                                                    |                                                              | <b>321221</b><br>2017-02-14<br>2017-02-14<br>2017-02-14<br>2017-02-14<br>2017-02-14<br>2017-02-14<br>2017-02-14  | <ul> <li>◆ 공고의뢰일)</li> <li>2017-02-</li> <li>2017-02-</li> <li>2017-02-</li> <li>2017-02-</li> <li>2017-02-</li> <li>2017-02-</li> <li>2017-02-</li> </ul>                                                                                                    | 자 수 입:<br>13<br>13<br>14<br>14<br>14<br>14<br>14<br>14<br>14<br>14<br>14<br>지시년도<br>취득원기              | 2017-02-14<br>2017-02-14<br>2017-02-14<br>2017-02-14<br>2017-02-14<br>2017-02-14<br>2017-02-14<br>2017-02-14<br>2017-02-14                                                                                                    | Q 224<br>♥ 핵심다운로드<br>◆ 지시민도 4<br>2017<br>2017<br>2 | 공고 * 규격자료지원기                             | 관선택<br>파일크기      | ● 추가.           파일추가.           폴더추가.           한목삭제           다운로드           파일열기                                                           |

## ④ 요청품목추가(④) 로 열람대상 선택

|               |                              | 중앙즈다게익                                                                                                    |                                                                                         | • 단계약번 :                                                                   | <u>ā</u>                                                | Q                                                                                                    |                                                           | 공고변                               | 1 <u>\$</u> | 🔮 추가 |         |
|---------------|------------------------------|----------------------------------------------------------------------------------------------------|-----------------------------------------------------------------------------------------|----------------------------------------------------------------------------|---------------------------------------------------------|----------------------------------------------------------------------------------------------------|-----------------------------------------------------------|-----------------------------------|-------------|------|---------|
|               |                              |                                                                                                    |                                                                                         | 5                                                                          | <mark>(</mark> 4)목추:                                    | 가 💿 추가                                                                                                    |                                                           |                                   | *규격자료지원기    | I관선택 |         |
| >*;           | 검색                           |                                                                                                    |                                                                                         |                                                                            |                                                         |                                                                                                    |                                                           |                                   |             | 파일크기 | 파일추가    |
|               |                              | 비프카기배슈 🗌                                                                                                    |                                                                                         |                                                                            | 1178                                                    | <b>1</b> 77 (2752)                                                                                        |                                                           |                                   |             |      | 폴더추가    |
|               |                              |                                                                                                    |                                                                                         |                                                                            | 에보고                                                     | 1 × 3/331                                                                                                 |                                                           |                                   |             |      | 항목삭제    |
|               |                              | 인물품공                                                                                                    |                                                                                         |                                                                            | 823<br>CMH                                              | 18<br>                                                                                                    |                                                           |                                   |             |      | 다운로드    |
|               |                              | 집세인물품공<br>이왕고개비는                                                                                            |                                                                                         |                                                                            | 도연연                                                     | 1¥                                                                                                    |                                                           |                                   | -           |      | 파일열기    |
| _             |                              |                                                                                                    |                                                                                         |                                                                            |                                                         |                                                                                                    |                                                           |                                   |             |      | TI 71   |
|               | A EE 1                       | 1 979 7                                                                                                    |                                                                                         |                                                                            | (10 m)                                                  | 취혜플리티아크리                                                                                                  | - I III III - I 7                                         |                                   |             |      | AG CI:  |
| » 2           | 서태                           | 1,372 권<br>비표관리배호 🔺                                                                                         | 11.7H=#(NON) .                                                                          | 하그프며                                                                       | <b>夜</b> 明:                                             | 치템플릿다운로드                                                                                                  | E 🔀 배치2                                                   | 김색 🔀 엑셀다운로                        | <b>E</b>    |      | A 8 0 : |
| 5 «           | 스트 :<br>선택                   | : 1,372 건<br>부품관리변호 \$                                                                                      | 제고변호(NSN) \$                                                                            | 한글품명                                                                       | ♥ 1000000000000000000000000000000000000                 | 치템플릿다운로드<br>문품명 ¢                                                                                         | 도면변호 수                                                    | 검색 🔀 엑셀다운로)<br>원생산자부품변호 (         | ⊑<br>•      |      |         |
| •<br>•<br>•   | 스트 :<br>선택<br>모              | 1,372 권<br>부품관리변호 ¢<br>5998M00004786                                                                        | <b>재고변호(NSN) \$</b><br>5998375315423<br>2520375315382                                   | 한글품명<br>회로카드 조립체<br>클러치 자기사 차량요                                            | CIRCUIT                                                 | 치템플릿다운로드<br>문품명 \$<br>CARD ASSEMBL                                                                        | E 전변호 \$<br>60832435<br>60825591                          | 검색 🔀 엑셀다운로!<br>원생산자부품번호 🗧         | E           |      |         |
| » 2           | 소트 :<br>선택<br>모<br>도         | 1,372 권<br>부품관리변호 ↓<br>5998M00004786<br>2520M00023169<br>2930M00027510                                      | : <b>제고변호(NSN) \$</b><br>5998375315423<br>2520375315382<br>2930375312979                | 한글품명<br>회로카드 조립체<br>클러치,자기식,차량용<br>하우징,오일 냉각기용                             | CIRCUIT<br>CLUTCH,<br>HOUSING                           | 치템플릿다운로드<br>문품명 ◆<br>CARD ASSEMBL<br>.MAGNETIC, VEH<br>3. OIL COOLER                                      | E 대체<br>도면변호 수<br>60832435<br>60825591<br>60350701        | 검색 <u> (</u> 액셀다운로)<br>원생산자부품변호 ( | 5<br>       |      |         |
| » 2<br>•<br>• | 스트 :<br>선택<br>[]<br>[]<br>[] | : 1,372 권<br>부품관리변호 ◆<br>5998M00004786<br>2520M00023169<br>2930M00027510<br>1375M00043308                   | <b>제고변호(NSN) \$</b><br>5998375315423<br>2520375315382<br>2930375312979<br>1375375312739 | 한글품명<br>회로카드 조립체<br>클러치,자기식,차량용<br>하우징,오일 냉각기용<br>판 조립체,반응장갑               | CIRCUIT<br>CLUTCH,<br>HOUSING<br>PLATE A                | 차렴플릿다운로드<br>문품명 ◆<br>CARD ASSEMBL<br>,MAGNETIC, VEH<br>3,OIL COOLER<br>.SSY, REACTION -                   | 도면변호 \$<br>60832435<br>60825591<br>60350701<br>61503802   | 객색 😥 핵셸다운로<br>원생산자부품변호 🗧          | 트           |      |         |
| » 2<br>•<br>• |                              | : 1,372 건<br>부품관리변호 ◆<br>5998/100004786<br>2520M00023169<br>2930M00027510<br>1375M00043308<br>1375M00043315 | <ul> <li> <b>利고世호(NSN)</b> <ul> <li></li></ul></li></ul>                                | 한글품명<br>회로카드 조립체<br>클러치,지기식,차량용<br>하우징,오일 냉각기용<br>판 조립체,반응장갑<br>판 조립체,반응장갑 | GIRCUIT     CLUTCH,     HOUSING     PLATE A     PLATE A | 치렴플릿다운로드<br>문품명 ◆<br>CARD ASSEMBL<br>,MAGNETIC, VEH<br>3,OIL COOLER<br>,SSY,REACTION .<br>,SSY,REACTION . | <ul> <li>         ・・・・・・・・・・・・・・・・・・・・・・・・・・・・・</li></ul> | 객색 底 액별다운로<br>원생산자부품변호 〈          | u<br>A      |      |         |

#### ⑤ 열람신청 근거자료 추가(⑤) 후 저장(⑥)

# ※ 열람신청 요청근거 : 입찰참가신청서(화면캡쳐) 첨부

|                          |           |                    | 중앙조달계약       | Ţġ                   |        | Q          |           | 공고번호                | 🝳 🔮 추가     |
|--------------------------|-----------|--------------------|--------------|----------------------|--------|------------|-----------|---------------------|------------|
|                          |           |                    | 묘청품목추가       |                      | 71     |            |           | *규격자료지원기관           | 1택 💌       |
|                          |           |                    | 묘청금          | 27                   |        | 파일명        |           | 1.12                | 파일5 파일추기   |
|                          |           | (계약)               | 네,사진품보 문서    | 능)                   |        |            |           |                     | 폴더추기       |
| 🥺 국내조달                   | O 입찰침     | 화가신청서 조            | হহা          |                      |        |            | Home > 국내 | 조달 > 경쟁입찰 > 입찰참가신청서 | 항목삭제       |
| 조달계획 👻                   | ▶ 풉목내역    |                    |              |                      |        |            |           |                     | rio ar     |
| 경쟁입찰 👻                   | 공고번호      | 재공고 MSTO           | 0001-2       | 판단번호                 | 001.66 |            | 집행기관      | 국방부(테스트기관)          | 나군도는       |
| 입활공고/함가신청서작성             | 입찰건명      | 부대조달 사전            | 1규격          |                      |        |            | 집행유형      | 구매                  | TOIGHT     |
| 입찰참가신청서조회                | 계약방법 일반경쟁 |                    | 정 입찰!        |                      | 총액 제   |            | 총수량       | 10 PN               | 파물물기       |
| 기술평가결과.<br>이하시 대중        | 예산금액      | 500,000원           |              | 적격심사                 | 비대상    |            | 개찰일시      | 2016/02/18 16 30    | 1          |
| 입환결과<br>입환결과             |           |                    |              |                      |        |            |           |                     |            |
| 계약미행농력모의심사-방사형           | * 입세내역    | 100                | c            |                      |        | 어귀대        |           | ·                   | (6) 저장 ] 리 |
| 입철모승세만려<br>계약5세근/하자보증서바려 |           | мі 12 —<br>Ч П Т І | (本21年)       |                      |        | 50158H3 20 |           | 20015-100017        |            |
| 이행/적력심사대상                | 11017     | 1도로버송              | 100-00-07010 | 8981<br>100 03 03010 |        |            |           | RE-360-2114         |            |
| 이행/적격심사결과                | Ard A     |                    | 경남           |                      |        | 021012     |           | 000-000-2114        |            |
| 비공개수의협상 🔻                |           |                    |              |                      |        |            |           |                     |            |
| 공개수의협상 🔹                 | · 입찰보증금   |                    |              |                      |        |            |           |                     |            |
| 게야지님 ~                   | 보증금       | 금납부방법              | 보증금면제        |                      |        | 보증금면제사위    | P         | 입찰보증금 면제사유 확약서 제출   |            |
| 71 71 70 92/00 11:30     | 입송        | 발보증금               | 5,010원       |                      |        | 증권번 호      |           |                     |            |
|                          | 두찰        | 가능금액               | 100,200원     |                      |        |            |           |                     |            |
| 안사계곡(구대)                 |           |                    |              |                      |        |            |           |                     |            |
| 자동연기 🔻                   | ▶ 첨부서류    |                    |              |                      |        |            |           |                     |            |

**국방규격 제공 신청** (①,②는 열람 신청절차와 동일)
 ③ 신청인 정보(②)-중앙조달계약번호(③) 선택 후 해당규격자료 선택(④)

| ·걱사료 요점서 등록 ★          |         | •    | 게약번호  | 검색                       |      |                    |   |      |        |                 |         |                |            | 🔒 [2기 >                   |
|------------------------|---------|------|-------|--------------------------|------|--------------------|---|------|--------|-----------------|---------|----------------|------------|---------------------------|
| → 업체/신청인정보             |         | -    |       |                          |      |                    |   |      |        |                 |         |                |            |                           |
| 접수번호                   |         | >> ) | 계약서 : | 건                        |      |                    |   |      |        |                 |         |                | Ex         | 엑셀다운로드                    |
| 업체명                    |         |      | 계약번   | 1호 🛊                     |      | 계약서명               |   | 계약자명 | \$     | 계약일자            | \$ 계9   | 약시작일자          | ÷ 71       | 약종료일자 💠                   |
| 주소                     |         |      | 20160 |                          | K계열전 | 차                  |   |      |        | 2017            |         | 2016           |            | 2017                      |
| (2) 신청인                |         |      |       |                          |      |                    |   |      |        |                 |         |                |            |                           |
| *신청인핸드폰번호              |         |      |       |                          |      |                    |   |      |        |                 |         |                |            |                           |
| ③ 중앙조달계약번호<br>요청품목추가 [ | ▶ 추가    | 2    | 선택    | · 건<br>규격변호<br>KDS 2530- | •    | 국방규격변호 \$<br>2530- | 품 | B    | ¢      | 품목식별변호<br>37512 | ž(NIIN) | ◆ 도면부용<br>607/ | [변호 #<br>4 | 역열다운도:<br>도면변호 \$<br>6074 |
| 요청근거<br>(계약서,사전품보 무서등) |         | 파일   |       |                          |      |                    |   |      |        |                 |         |                |            |                           |
| 04 100 TE B4 20107     | (A)     |      |       |                          |      |                    |   |      | 갈너     | 주가              |         |                |            |                           |
|                        | ~       |      |       |                          |      |                    |   |      | 항목     | 역세              |         |                |            |                           |
|                        | Preview |      |       |                          |      |                    |   |      | 니코     |                 |         |                |            |                           |
|                        |         |      |       |                          |      |                    |   | 11   | 111200 | U9 J1           |         |                |            |                           |

## ④ 규격자료 제공 요청근거를 파일추가(⑤) 후 저장

|         | Q                | 공고번호                                                                    | C                                                                                                    | ) 🔮 추가                                                                                                    | 【요청근거】                                                                                           |
|---------|------------------|-------------------------------------------------------------------------|----------------------------------------------------------------------------------------------------|----------------------------------------------------------------------------------------------------|--------------------------------------------------------------------------------------------------|
| 💩 추가    |                  | *규격자료지원기관                                                               | 선택                                                                                                    | *                                                                                                    | · · · · · · · · · · · · · · · · · · ·                                                            |
|         | 파일명              |                                                                         | 15                                                                                                    | 파일추가                                                                                                    | • 계약입체: 물눔구매계약서                                                                                  |
| Ð       |                  |                                                                         |                                                                                                    | 폴더추가<br>하목산계                                                                                                    | •계약업체 외:관련부서(획득                                                                                  |
| Preview |                  |                                                                         |                                                                                                    | 방국국제<br>다운로드<br>11일명기                                                                                                    | 기획국, 국방규격작성관리기관,                                                                                 |
|         |                  | ~ ~ ~                                                                   |                                                                                                    | 지장 리스트                                                                                                    | 국방규격정비부서) 승인 문서                                                                                  |
|         | جربان<br>Preview | ● 추가           ● 추가           ■ 198           ■ 198           ● Preview | 값         공고번호           화 추가         *규격자료치원기관           파일명         *·규격자료치원기관           Preview         *···································· | Q         공고변호         C           ● 추가         *규격자료지원기관        선택           파일명         파일         파일           Preview        선택        선택 | 응 주가         공고번호         이 @ 추가           • 규격자료지원기관        ··································· |